# FNDからSSMへの通信のための証明書の設定

## 内容

#### <u>概要</u> <u>問題</u> <u>解決方法</u>

## 概要

このドキュメントでは、Field Network Director(FND)とソフトウェアセキュリティモジュール (SSM)間の通信の問題を正しく設定する方法について説明します。

### 問題

FND 4.4以降、FNDアプリケーションサーバとSSMサービス間の通信には相互認証が必要です。

この相互認証が正しく設定されていないか、証明書が一致しない場合、FNDからSSMへの接続は 拒否されます。

ロギングがdebugに設定されている場合は、次のようにserver.logで確認できます。

```
7645: SLC-FND: Jun 20 2019 13:22:49.929 +0000: %IOTFND-7-UNSPECIFIED:
%[ch=SSMClient][sev=DEBUG][tid=http-/0.0.0.0:443-5]: Sending request to SSM Server. Request
:https://127.0.0.1:8445/api/v0/ssmws/loadKeyStore.json
7646: SLC-FND: Jun 20 2019 13:22:49.930 +0000: %IOTFND-7-UNSPECIFIED:
%[ch=BasicClientConnectionManager][sev=DEBUG][tid=http-/0.0.0.0:443-5]: Get connection for route
{s}->https://127.0.0.1:8445
7647: SLC-FND: Jun 20 2019 13:22:49.931 +0000: %IOTFND-7-UNSPECIFIED:
%[ch=DefaultClientConnectionOperator][sev=DEBUG][tid=http-/0.0.0.0:443-5]: Connecting to
127.0.0.1:8445
7648: SLC-FND: Jun 20 2019 13:22:49.938 +0000: %IOTFND-7-UNSPECIFIED:
%[ch=DefaultClientConnection][sev=DEBUG][tid=http-/0.0.0.0:443-5]: Connection
org.apache.http.impl.conn.DefaultClientConnection@370804ff closed
7649: SLC-FND: Jun 20 2019 13:22:49.938 +0000: %IOTFND-7-UNSPECIFIED:
%[ch=DefaultClientConnection][sev=DEBUG][tid=http-/0.0.0.0:443-5]: Connection
org.apache.http.impl.conn.DefaultClientConnection@370804ff shut down
7650: SLC-FND: Jun 20 2019 13:22:49.938 +0000: %IOTFND-7-UNSPECIFIED:
%[ch=BasicClientConnectionManager][sev=DEBUG][tid=http-/0.0.0.0:443-5]: Releasing connection
org.apache.http.impl.conn.ManagedClientConnectionImpl@7bc2e02f
7651: SLC-FND: Jun 20 2019 13:22:49.938 +0000: %IOTFND-7-UNSPECIFIED:
%[ch=BasicClientConnectionManager][sev=DEBUG][tid=http-/0.0.0.0:443-5]: Connection can be kept
alive for 9223372036854775807 MILLISECONDS
7652: SLC-FND: Jun 20 2019 13:22:49.938 +0000: %IOTFND-7-UNSPECIFIED:
%[ch=SSMClient][sev=DEBUG][tid=http-/0.0.0.0:443-5][part=7652.1/114]: Please verify SSM server
status. No response received.
7653: SLC-FND: Jun 20 2019 13:22:49.938 +0000: %IOTFND-7-UNSPECIFIED:
%[ch=SSMClient][sev=DEBUG][tid=http-/0.0.0.0:443-5][part=7652.2/114]:
javax.net.ssl.SSLPeerUnverifiedException: peer not authenticated
```

解決方法

FNDサーバーがSSMサーバー上でクライアント認証を行うために使用する証明書は、 jbossa\_keystoreからのFND Web証明書**です**。

SSMがこの証明書を信頼するには、次の手順を実行する必要があります。

1. GUIを使用してWeb証明書をエクスポートします。図に示すように、[Admin] > [System Management] > [Certificates] > [Certificate for Web]に移動し、[Download (base64)]をクリックし ます。

| cisco FIELD NE                                                                                                    | DA<br>TWORK DIRECTOR                                                                                                    | SHBOARD                                                                                    | DEVICES 🗸                                                    | OPERATIONS 🗸             | CONFIG 🗸 | ADMIN 🗸 | root<br>root | )~ |
|----------------------------------------------------------------------------------------------------|----------------------------------------------------------------------------------------------------|--------------------------------------------------------------------------------------------|--------------------------------------------------------------|--------------------------|----------|---------|--------------|----|
| ADMIN > SYSTEM I                                                                                                    | MANAGEMENT > CER                                                                                                    | TIFICATES                                                                                  |                                                              |                          |          |         |              |    |
| Certificate for CSMP                                                                                                    | Certificate for Routers                                                                                                    | Certificate fo                                                                             | or Web                                                       |                          |          |         |              |    |
| Alias: jboss<br>Certificate[0]:<br>Data:<br>Version: 3<br>Serial Number: 2<br>Signature Algorii<br>Issuer: CN=CG-I<br>Validity<br>Not Before: Ti<br>Not After : Su<br>Subject: CN=CG<br>Fingerprints:<br>MD5: 6D:63:B<br>SHA1: 5F:3B:<br>Subject Public K | 287506093<br>thm: SHA256withRSA<br>NMS, OU=IoTSSG, O=Cis<br>ue Mar 03 21:58:13 UTC 2<br>n Mar 01 21:58:13 UTC 2<br>-NMS, OU=IoTSSG, O=C<br>29:8B:3F:C5:E9:6B:2B:DD<br>84:92:06:22:CE:C4:FA:8E<br>ey Info: | sco Systems, L=<br>2015<br>020<br>isco Systems, L=<br>1:77:30:55:9D:C6<br>3:F0:46:65:4B:CE | San Jose, ST=C<br>=San Jose, ST=4<br>3:E7<br>E:74:61:AA:3B:A | A, C=US<br>CA, C=US<br>E |          |         |              | *  |
|                                                                                                    |                                                                                                    |                                                                                            | <ul> <li>Binary</li> <li>Base64</li> </ul>                   | Download                 |          |         |              |    |

2.テキストファイルをコピーするか、ステップ1の証明書の内容を含む新しいファイルをFNDサー バーに作成します。この例では、ファイルは/opt/cgms/server/cgms/conf/webcert.crtに保存されま す。

[root@fndnms ~]# vi /opt/cgms/server/cgms/conf/webcert.crt
[root@fndnms ~]# cat /opt/cgms/server/cgms/conf/webcert.crt
-----BEGIN CERTIFICATE-----

```
MIIDbTCCAlWgAwIBAgIEESL+rTANBgkqhkiG9w0BAQsFADBnMQswCQYDVQQGEwJV
UzELMAkGA1UECBMCQ0ExETAPBgNVBAcTCFNhbiBKb3N1MRYwFAYDVQQKEw1DaXNj
byBTeXN0ZW1zMQ8wDQYDVQQLEwZJb1RTU0cxDzANBqNVBAMTBkNHLU5NUzAeFw0x
{\tt NTAzMDMyMTU4MTNaFw0yMDAzMDEyMTU4MTNaMGcxCzAJBgNVBAYTA1VTMQswCQYD}
VQQIEwJDQTERMA8GA1UEBxMIU2FuIEpvc2UxFjAUBgNVBAoTDUNpc2NvIFN5c3Rl
bXMxDzANBgNVBAsTBklvVFNTRzEPMA0GA1UEAxMGQ0ctTk1TMIIBIjANBgkqhkiG
9w0BAQEFAAOCAQ8AMIIBCgKCAQEAlsgdELNUFi9eXHcb550y0UgbPMgucsKqT1+E
xmwEri517fo+BHdg6AuXpDP4KvLW1/cx8xqWbheKAfPht/HqiFX0ltZdoWaQcaJz
YJOiuL/W3BwQW6UMWPnC1p/Dgnz+qR3JQpR20hC4ymHIIVwKwVfiaJZAnSFNKaZ4
uhOuJDkEC0ZyBbp5Y2Mi9zVRTv/g98p0Iqp0jxV0JUtlRkWkjkvCma/Q6dZzSdle
YZzyAS/ud4KVxytKKoxBBDPrtPRbT6lu2VMyWe26cRjPCveZffBABoSvLjptnb7H
mxJMW7EbL+zjTAL/GmHh8J9P16MX7EoePCPCQdwPRdfQ3GkTKwIDAQABoyEwHzAd
BgNVHQ4EFgQUfyFoDj0hJLtUu6ZtKCHuisCQf14wDQYJKoZIhvcNAQELBQADggEB
AF9fVfEwqbP4BszGHfzTa8pf4zUPJ3Lcz1z6RxwtyGXq8oZK8YQWRpa2NQKLDnve
VjXSdOBvDKRYqPkZeAmTRS0BobeZr2NdHb/FNXMlR6eBm56UrefW+VdQE7syOmGq
Ynlwb/1KF/Fkyp2xVk7nHCtH1+I9013DlyPmGbQ/TxgA6PXY6V6d571IARNdohYm
qZ/3B+ZK/F4PLOcUwWDtxTBFnlElyq+YjhZiqsCmsxI1GWqleWltUVGMXNM1YLN5
N1KAbOeC004n2MqzTWTU9Ss51WfceWsBoSPO+4xyzcRDZmo7IWZiwp4ZAO3eYOz/
4aUEdBZxv29+QQ7dq6ZZOXQ=
```

----END CERTIFICATE----

3. ssm\_web\_keystoreで信頼できる証明書としてインポートするには、次のコマンドを実行します

[root@fndnms ~]# keytool -import -trustcacerts -alias fnd -keystore /opt/cgmsssm/conf/ssm\_web\_keystore -file /opt/cgms/server/cgms/conf/webcert.crt Enter keystore password: Owner: CN=CG-NMS, OU=IoTSSG, O=Cisco Systems, L=San Jose, ST=CA, C=US Issuer: CN=CG-NMS, OU=IoTSSG, O=Cisco Systems, L=San Jose, ST=CA, C=US Serial number: 1122fead Valid from: Tue Mar 03 22:58:13 CET 2015 until: Sun Mar 01 22:58:13 CET 2020 Certificate fingerprints: MD5: 6D:63:B9:8B:3F:C5:E9:6B:2B:DD:77:30:55:9D:C6:E7 SHA1: 5F:3B:84:92:06:22:CE:C4:FA:8B:F0:46:65:4B:CE:74:61:AA:3B:AE SHA256: 1C:59:50:40:92:09:66:D3:67:E9:AE:CA:6D:C8:25:88:FF:A8:26:F7:62:8A:13:EB:0E:EC:57:32:DB:03:94:31 Signature algorithm name: SHA256withRSA Version: 3 Extensions: #1: ObjectId: 2.5.29.14 Criticality=false SubjectKeyIdentifier [ KeyIdentifier [ 0000: 7F 21 68 0E 3D 21 24 BB 54 BB A6 6D 28 21 EE 8A .!h.=!\$.T..m(!.. 0010: CO 90 7E 5E ...^ 1 ] Trust this certificate? [no]: yes Certificate was added to keystore 4.証明書がインポートされたら、SSMサービスを再起動します。 [root@fndnms ~]# systemctl restart ssm [root@fndnms ~]# systemctl status ssm ssm.service - (null) Loaded: loaded (/etc/rc.d/init.d/ssm; bad; vendor preset: disabled) Active: active (running) since Thu 2019-06-20 17:44:11 CEST; 5s ago Docs: man:systemd-sysv-generator(8) Process: 11463 ExecStop=/etc/rc.d/init.d/ssm stop (code=exited, status=0/SUCCESS) Process: 11477 ExecStart=/etc/rc.d/init.d/ssm start (code=exited, status=0/SUCCESS) CGroup: /system.slice/ssm.service 11485 java -server -Xms128m -Xmx1g -XX:MaxPermSize=256m -server -XX:+HeapDumpOnOutOfMemoryError -XX:HeapDumpPath=/opt/cgms-ssm/log -XX:-OmitStackTraceInFastThrow -Dbase.dir=/opt/cgms-ssm -Dlog4j... Jun 20 17:44:10 fndnms systemd[1]: Starting (null)...

Jun 20 17:44:11 fndnms ssm[11477]: Starting Software Security Module Server: [ OK ] Jun 20 17:44:11 fndnms systemd[1]: Started (null).

FNDがSSMと通信できるかどうかを確認できます。FND GUIで[**Admin] > [Certificates] >** [**Certificate for CSMP**]に移動します。

すべてが正常に行われると、図に示すようにSSMでCSMP証明書を確認できます。

DASHBOARD DEVICES V OPERATIONS V CONFIG V ADMIN V

ADMIN > SYSTEM MANAGEMENT > CERTIFICATES

Certificate for CSMP Certificate for Routers Certificate for Web

| Certificate:                                                      |  |
|-------------------------------------------------------------------|--|
| Data:                                                             |  |
| Version: 3                                                        |  |
| Serial Number: 1911174027                                         |  |
| Signature Algorithm: SHA256withECDSA                              |  |
| Issuer: CN=SSM_CSMP, OU=CENBU, O=Cisco, L=San Jose, ST=CA, C=US   |  |
| Validity                                                          |  |
| Not Before: Tue Jul 22 23:32:52 UTC 2014                          |  |
| Not After : Thu Jul 21 23:32:52 UTC 2044                          |  |
| Subject: CN=SSM_CSMP, OU=CENBU, O=Cisco, L=San Jose, ST=CA, C=US  |  |
| Fingerprints:                                                     |  |
| MD5: 2E:AC:06:1F:3E:AB:A6:BE:33:1F:1E:EF:33:D9:80:29              |  |
| SHA1: 48:A2:EC:63:2F:6F:54:25:23:5D:E7:6F:4E:E9:8E:2D:93:50:A0:FF |  |
| Subject Public Key Info:                                          |  |
| Public Key Algorithm: EC                                          |  |
| 30:59:30:13:06:07:2A:86:48:CE:3D:02:01:06:08:                     |  |
| 2A:86:48:CE:3D:03:01:07:03:42:00:04:23:D2:83:                     |  |
| 45:E8:D5:DF:86:9D:6E:E7:58:0D:C1:8F:35:9D:57:                     |  |
| B1:3D:50:4A:16:01:15:C4:81:19:B0:E6:60:B8:64:                     |  |
| 14:01:5D:56:83:BE:E1:85:98:CB:90:E1:F7:9B:F4:                     |  |
| 33:5A:4B:29:AD:35:69:9B:4F:DC:42:7F:EB:C2:99:                     |  |
| A5                                                                |  |
| X509v3 extensions:                                                |  |

| Binary | Download  |
|--------|-----------|
| Base64 | Dowinioad |

root